# 2022 明德高中遠距教學操作說明 電腦版

20220110 資訊組更新

### 壹、 登入 & 加入 google classroom

#### 1. 開啟瀏覽器和 google 首頁

關於 Google Google 商店

Gmail 표片 🗰 출入

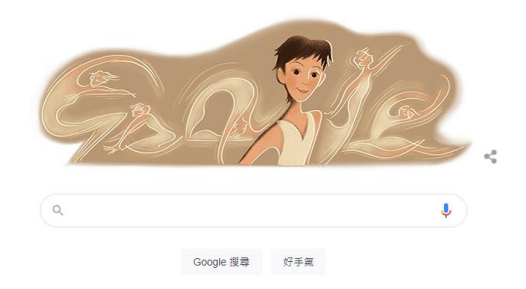

2. 點選右上角的登入

Gmail 圖片

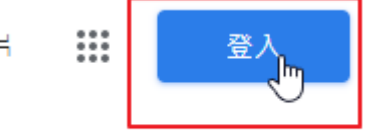

3. 使用明德 gmail 登入

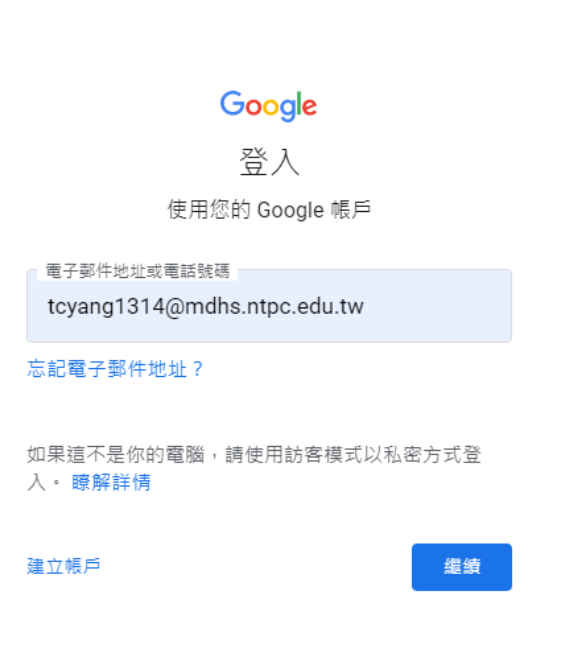

務必加上後面的@mdhs.ntpc.edu.tw

教師帳號查詢:

請至校網/線上補課專區/Google Classroom 遠距教學操作說明(教師版)/教

師帳號查詢連結。

密碼請洽資訊組申請還原。

4. 點選右上角 google 應用程式

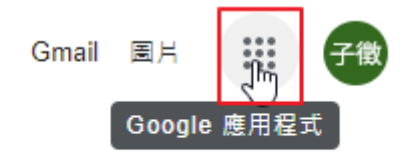

5. 點選 Google classroom

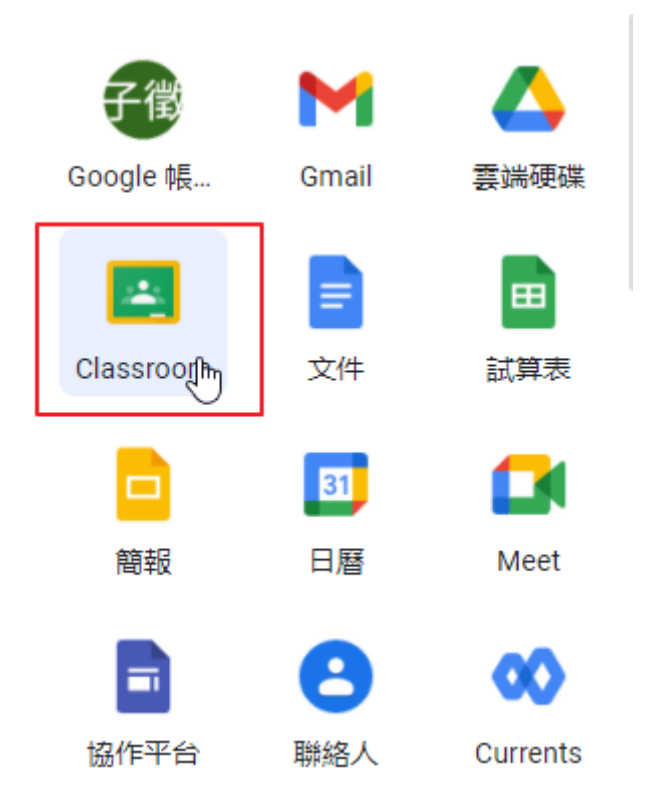

6. 確認自己任課班級,點選接受,或是點選上方班級名稱進入 classroom

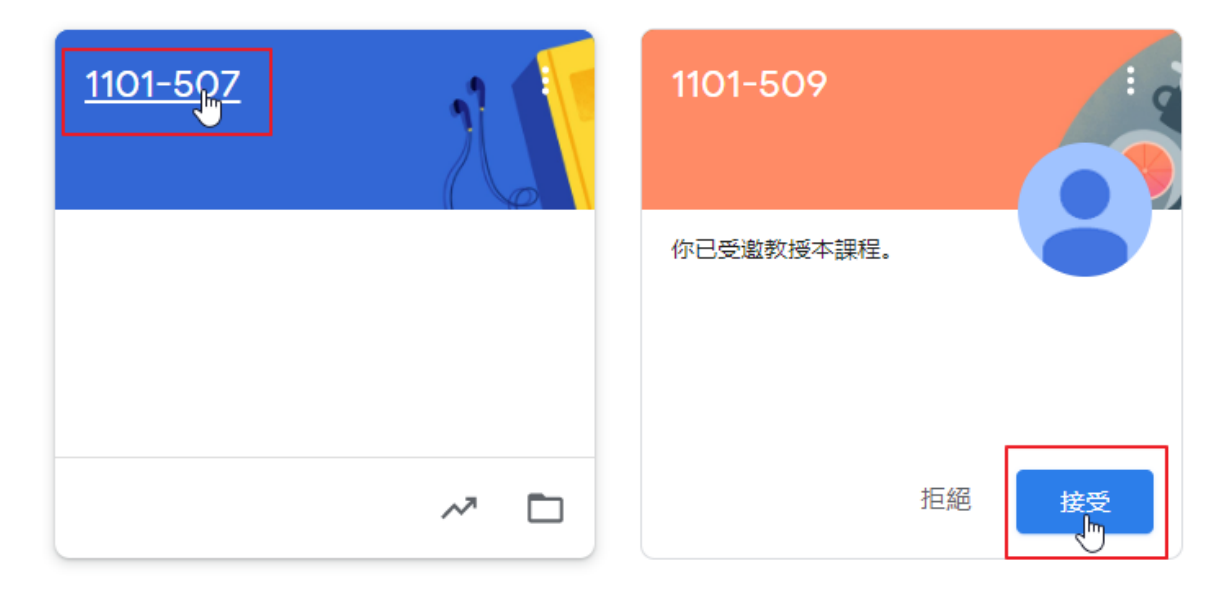

7. 進入 classroom 成功

| 訊息串 課堂作業 成員 成績 |                                                                                   |
|----------------|-----------------------------------------------------------------------------------|
|                |                                                                                   |
| 要在課程中宣布的事項     | ţţ                                                                                |
|                | :                                                                                 |
|                | :                                                                                 |
|                | I                                                                                 |
|                | 訊息串     課堂作業     成員     成績         ●     要在課程中宣布的事項         ●         ●         ● |

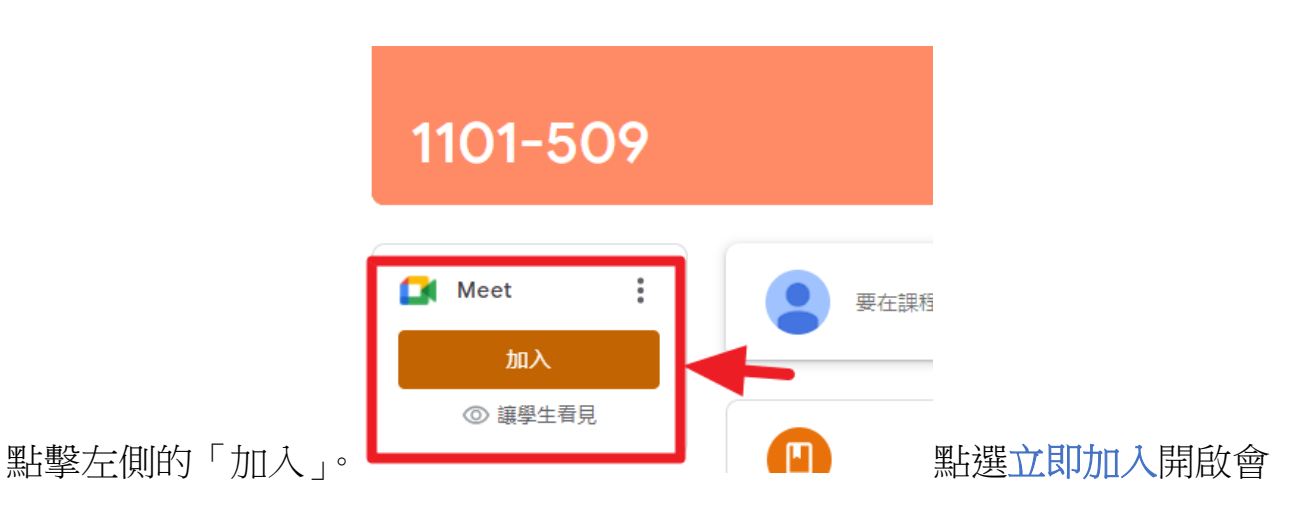

議室上課,如左上方有跳出視窗訊息,是確認設備狀況,請全部允許以利設

備正常運作。

1.

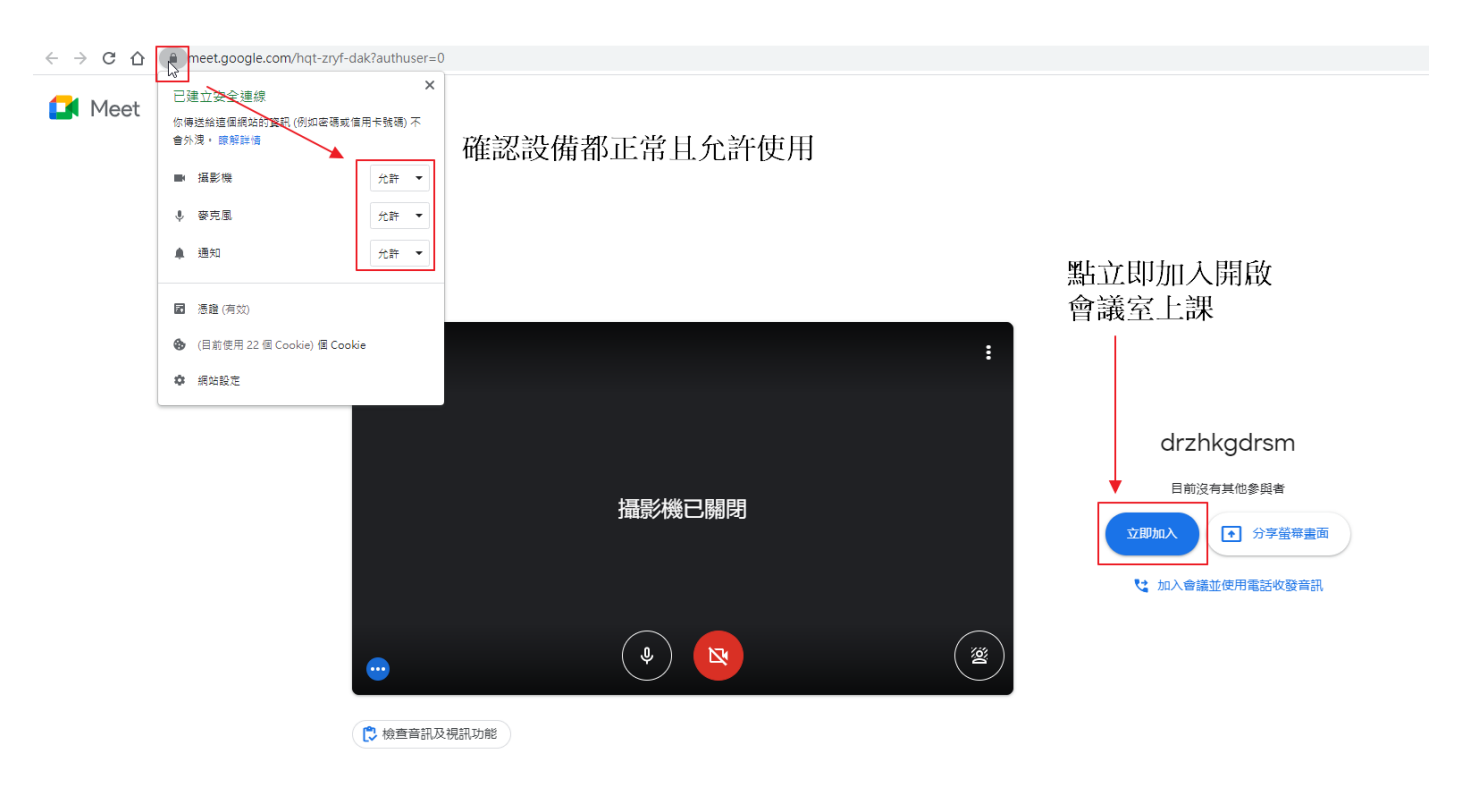

如班級 meet 有狀況無法使用,或是老師希望開自己的專屬會議室不和其他共用,可參考以下步驟:

1. Google 首頁→點選右上角 google 應用程式→點選 Meet

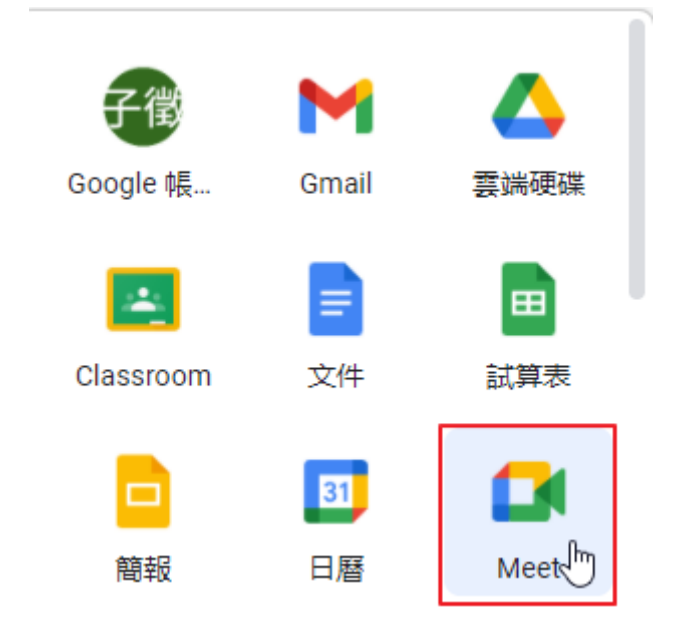

2. 點擊發起會議→發起即時會議

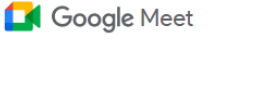

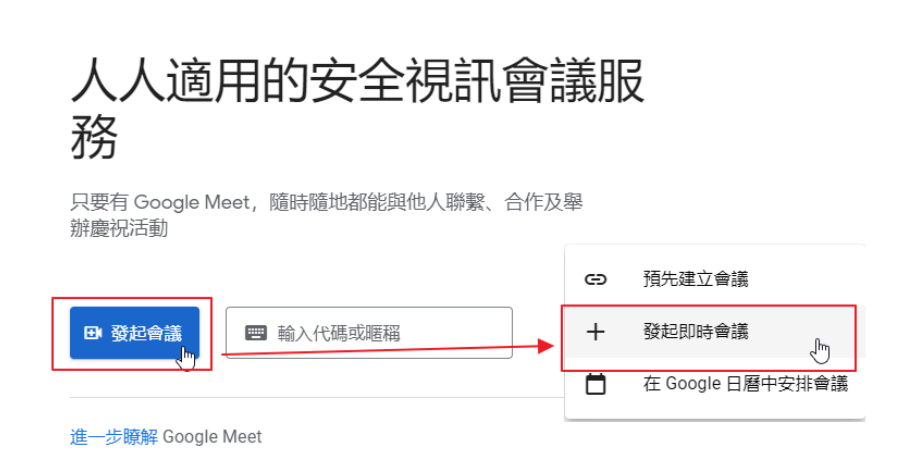

## 3. 複製網址

| ← → C ☆ f meet.google.com/kpb-znhh-hxw?pli=1&authuser=0 | 🚺 Meet - kpb-znhh-hxw | • ×        | +                                   |  |
|---------------------------------------------------------|-----------------------|------------|-------------------------------------|--|
|                                                         | < → C ☆ (4            | meet.googl | e.com/kpb-znhh-hxw?pli=1&authuser=0 |  |

# 4. 到 classroom 點選公告

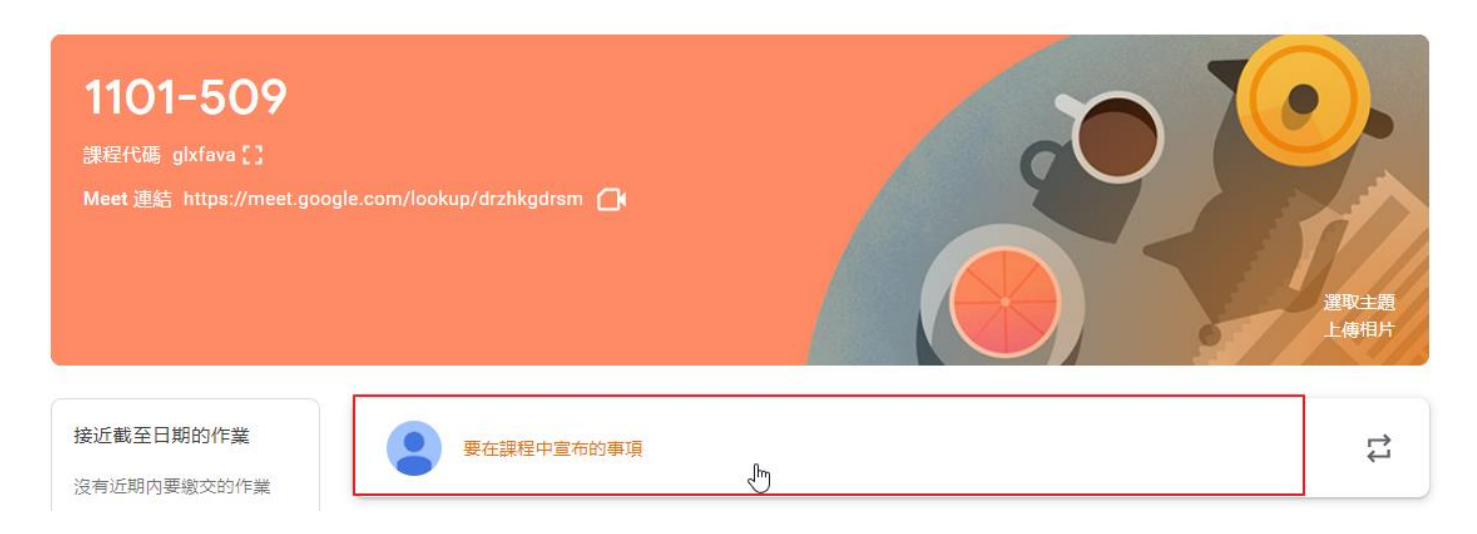

# 5. 將網址貼上然後公告給學生

| 接近截至日期的作業                      | 發布給                                                                                                    |
|--------------------------------|----------------------------------------------------------------------------------------------------|
| 沒有近期内要繳交的作業<br><del>全部顕示</del> | 1101-509 🔹 所有學生 💌                                                                                      |
|                                |                                                                                                    |
|                                | 要在課程中宣布的事項<br>今日上課meet連結如下:<br>https://meet.google.com/ <u>kpb-znhh-hxw?pli</u> =1& <u>authuser</u> =0 |
|                                | B <i>I</i> <u>U</u> ≔ <del>X</del>                                                                     |
|                                | ▲ ① ● ■ 取消 張貼 ▼                                                                                        |

## 參、 meet 會議室基本操作

- 基本概念與相關說明:
  - (1). 現行更新版本為:所有班級內的任課教師皆具有相同權限位階(包含管理

| 員也同樣權限),可隨時點擊右上腳齒輪 |       |       | <b>بالا</b> | 進行班級設定。 |             |
|--------------------|-------|-------|-------------|---------|-------------|
|                    | 訊息串   | 課堂作業  | 成員          | 成績      |             |
| 老師 此區塊下的           | り老師都具 | 有同樣權限 |             |         | <u>ද</u> +  |
| 管理者mis5            |       |       |             |         | :           |
|                    |       |       |             |         | *<br>*<br>* |
|                    |       |       |             |         | :           |

(2). 現行皆已設定**關閉快速存取**,關閉後學生無法任意進入 meet, 需要等待 任何老師身分進入會議室後才能進入會議。

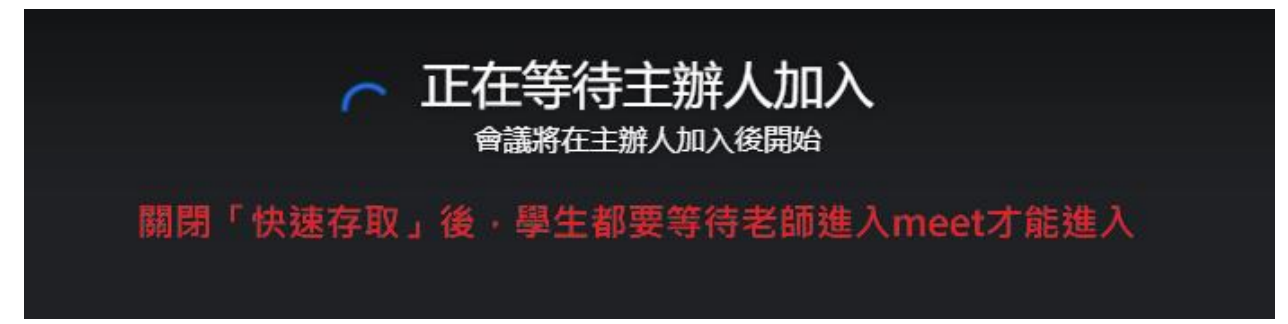

(3). 進入 meet 後,所有班級內的任課教師皆具有會議主持人權限,可以不用

再擔心上一位老師是否有正確關閉會議,仍能正常運作。

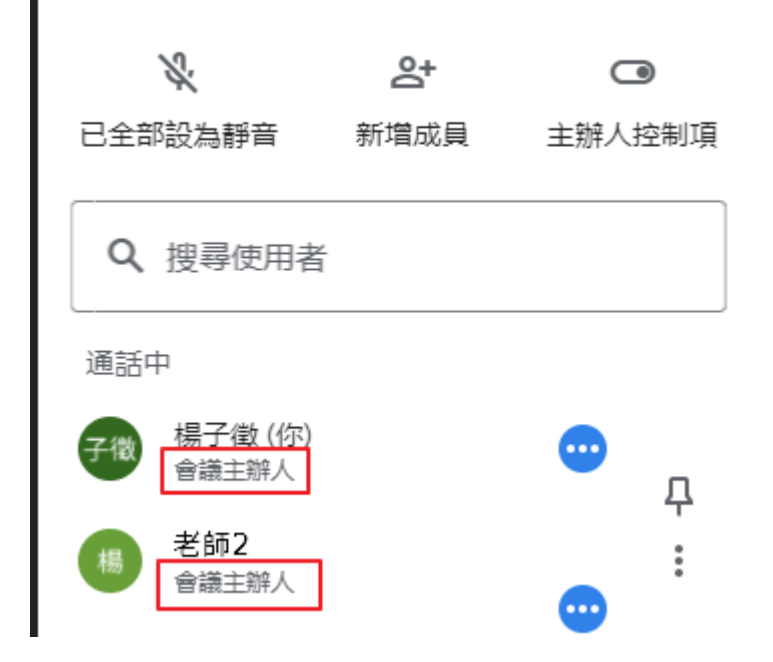

(4). 仍建議老師關閉會議時,選擇「結束通話」正常關閉會議。

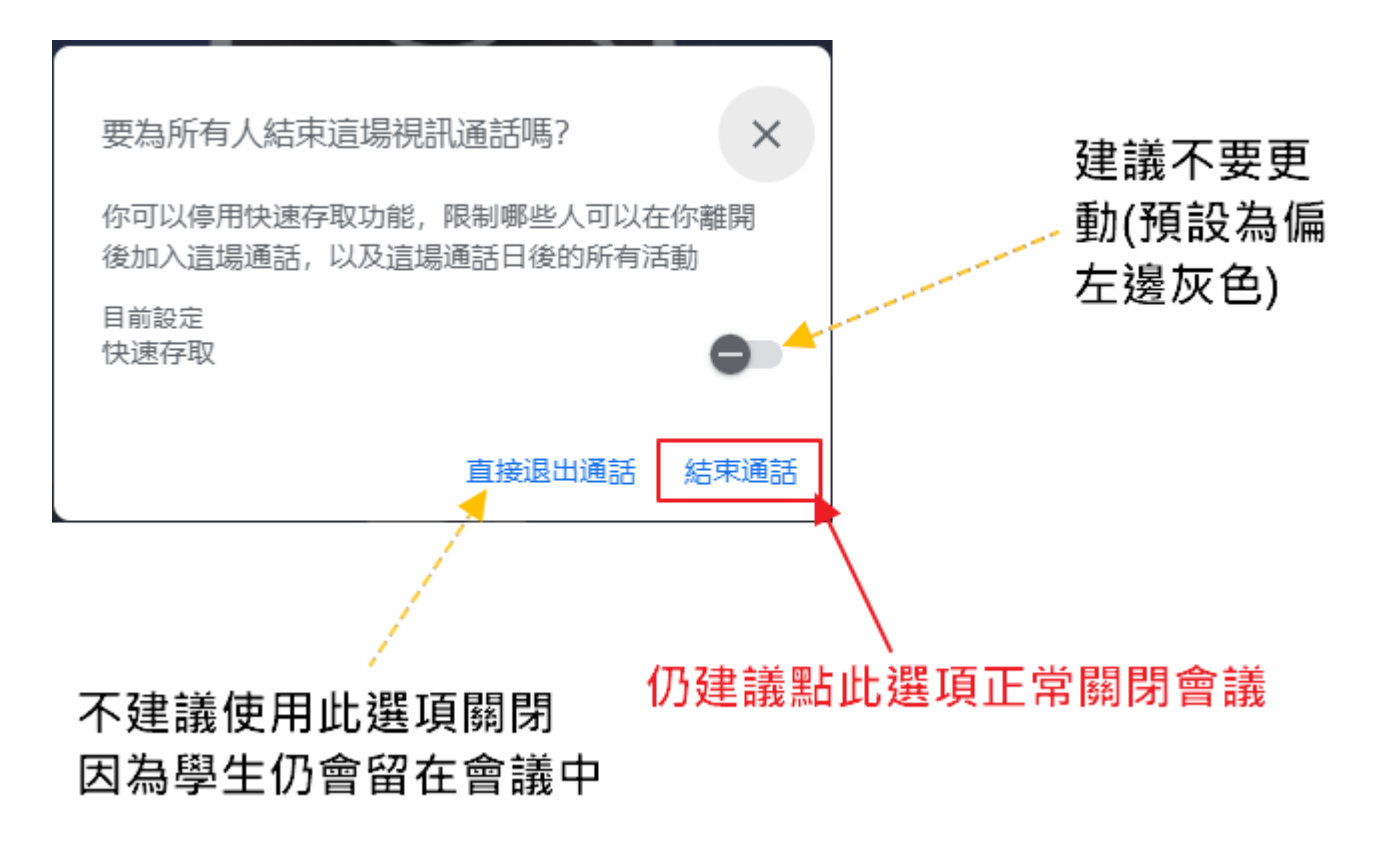

(5). 錄製會議功能教育版仍能正常使用。

# Google Meet 免費帳號無法錄影

事實上,Google Meet 針對免費的個人帳號限制其實不少,雖然還是有基本的功能,但是並不包含錄 影,甚至視訊時間也只有 60 分鐘,所以使用免費帳號的網友是無法在 Google Meet 的介面裡看到錄影 的的選項。

#### 誰可以使用 Google Meet 錄影功能?

Google Meet 的錄影功能只針對企業帳號、教育版帳號的使用者開放,如果你是上述這兩個方案的使用 者,利用符合資格的帳號開始 Google Meet 會議的話,可以在下方的「更多」選單中,選擇「錄製螢 幕」這個功能。

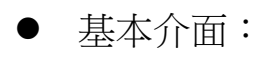

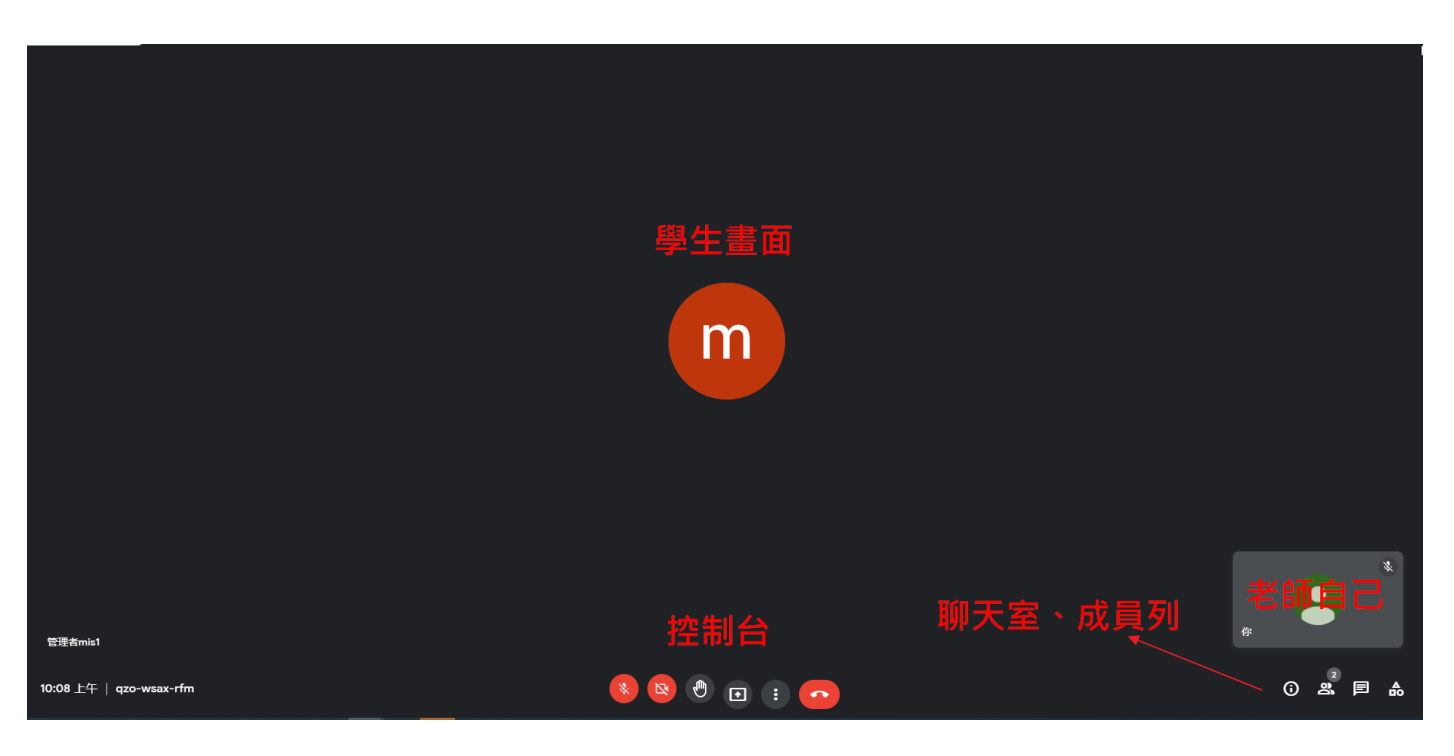

- 點名(確認成員)
  - 1. 點選右下角顯示所有參與者

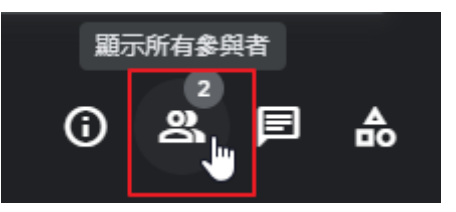

2. 查看有哪些同學進入會議室

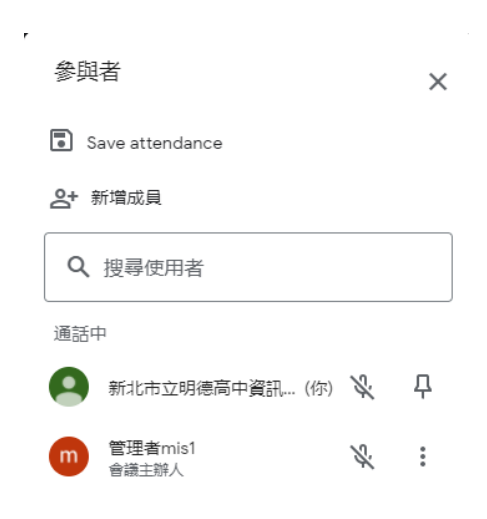

3. 可以點選同學名稱右邊關閉麥克風

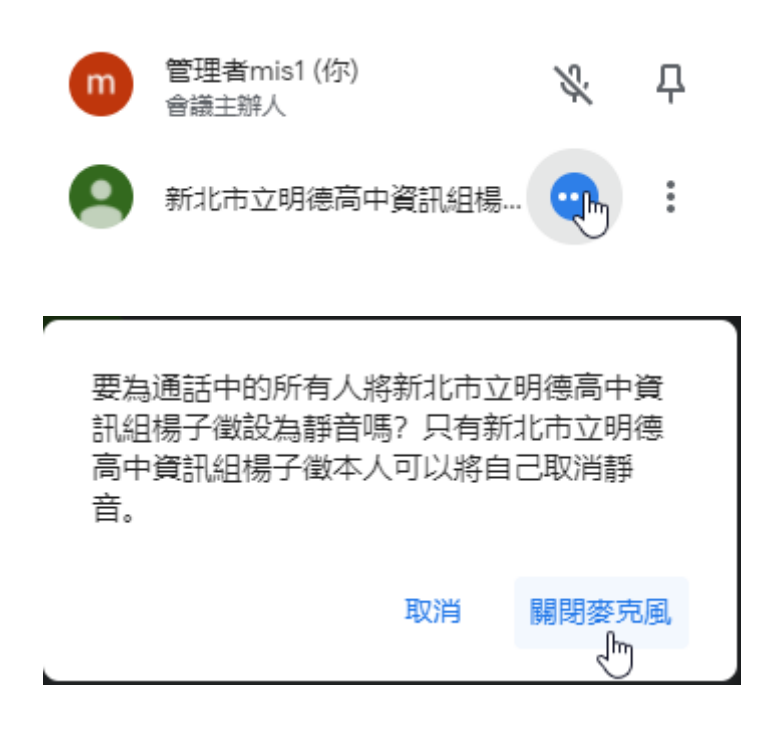

## ■ 聊天室

1. 點選右下角顯示即時通訊

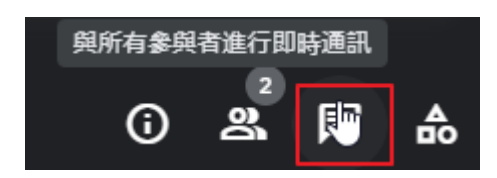

2. 查看訊息

上方可關閉「允許所有人傳訊息」,

關閉後學生將無法再打字。

通話中的訊息

Х

 $\square$ 

允許所有人傳送訊息

只有這場通話的參與者可以查看訊息,且訊息會在通話結 束後刪除。

你 上午10:17 早安

新北市立明德高中資訊組楊子徵 上午10:17 早安

傳送訊息給所有人

#### ■ 分享畫面

1. 點選中間立即分享螢幕畫面

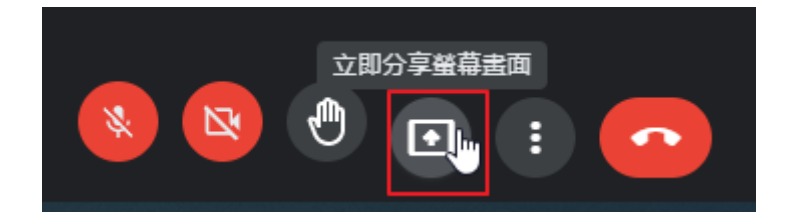

2. 選擇分享方式

| 分享螢幕畫面 |                       |  |  |  |
|--------|-----------------------|--|--|--|
|        | 你的整個畫面                |  |  |  |
| 8      | 單個視窗                  |  |  |  |
|        | <b>分頁</b><br>最適合影片與動畫 |  |  |  |

(推薦)你的整個畫面:分享全部螢幕的畫面,最簡單最不會出問題

單個視窗:需先開啟好檔案視窗(如 pdf、word、ppt 要先全螢幕投影後再切換

回來分享),需要熟悉"一點"電腦操作

分頁:僅限分享 chrome 其他頁面,如有 youtube 要分享建議使用此方式

如出現下方訊息,直接按略過。

| 為避免出現鏡室效應,請勿分享 | 整個螢幕或瀏覽器視窗。僅分享                                | 軍一分頁或其他視窗即可。 |
|----------------|-----------------------------------------------|--------------|
|                | ● + i = 1 + + + + + + + + + + + + + + + + + + |              |

課程結束後,務必點選停止共用結束分享畫面。

#### ■ 離開通話&結束會議

1. 下課後,點選退出通話

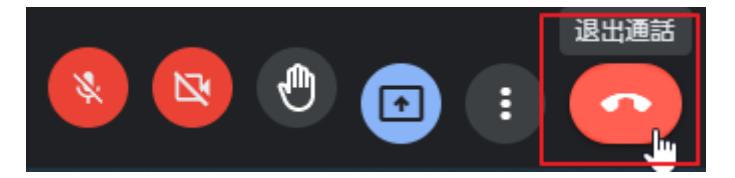

停止共用

隔藏

2. 務必點選「結束通話」

務必點選「結束通話」

務必點選「結束通話」

這樣學生才不會停留在會議室內,下節課的老師也能順利重新開啟會議。 如果老師進入時上一節課的老師還在裡面,「麻煩請上一節課的老師先結 束通話,再自行開啟,麻煩請上一節課的老師先結束通話,再自行開啟, 麻煩請上一節課的老師先結束通話,再自行開啟,」如此才會擁有此節課 的控制權。

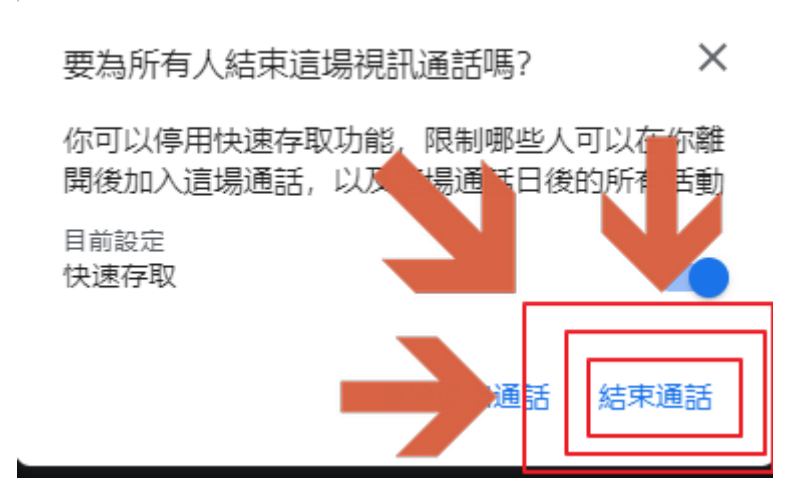

13

## ● classroom 派發講義&作業

1. 點選上方課堂作業

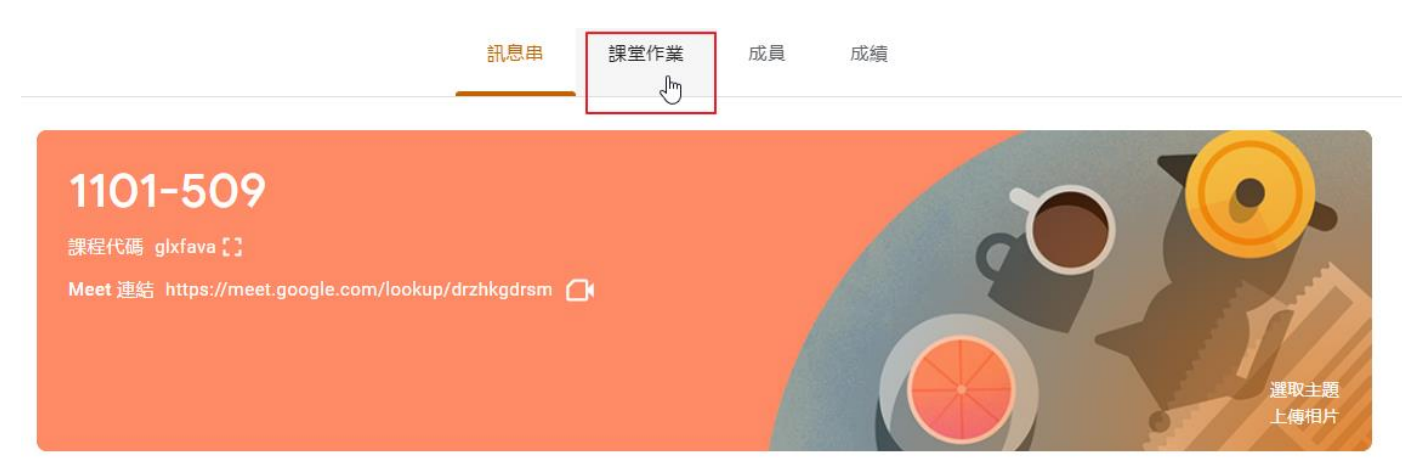

## 2. 初次進入請建立任課主題,以利分類各科作業

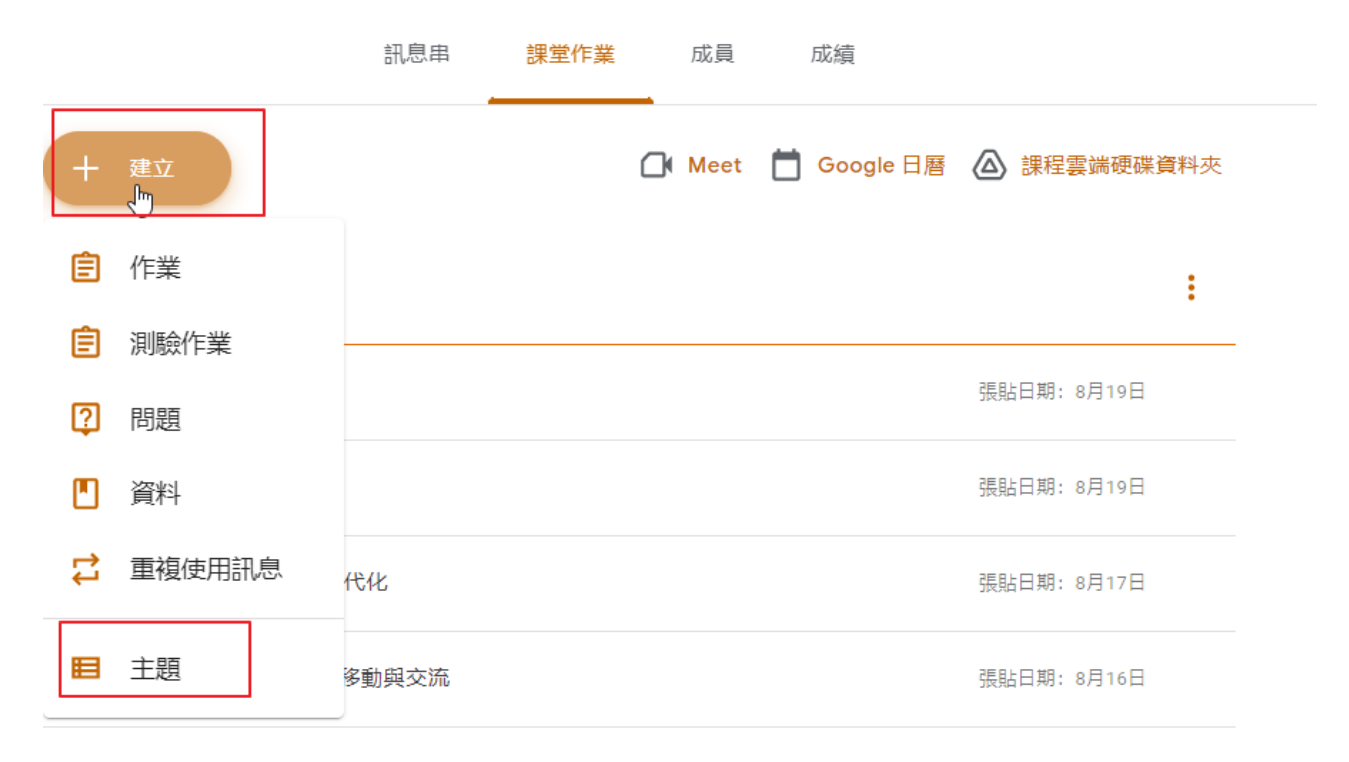

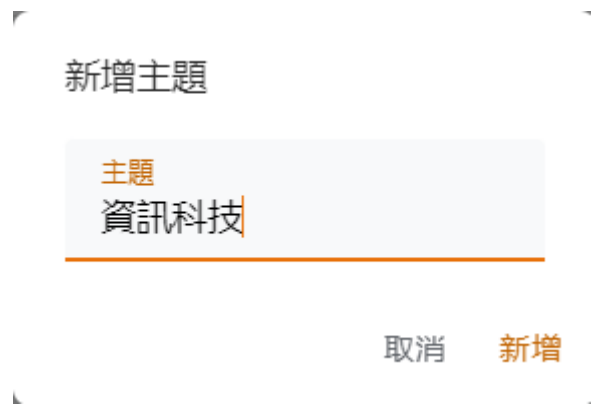

 出作業:點選作業,輸入標題、說明,並且設定主題、時間、分數,然後 點選右上角出作業即可。

| +  | 建立        |
|----|-----------|
| Ê  | 作業        |
| Ê  | し<br>測驗作業 |
| ?  | 問題        |
|    | 資料        |
| 11 | 重複使用訊息    |
| Ħ  | 主題        |

#### **X** 作業

|   | 發布給                                       |                                              |   |  |
|---|-------------------------------------------|----------------------------------------------|---|--|
|   | 作美標題 (EX: 程式練習UT)                         | 1101-509 🔹 所有學生                              | - |  |
| = | <mark>說明 (選填)</mark><br>請完成課本第12頁習題3後繳交檔案 | 分數                                           |   |  |
|   |                                           | 100 -                                        |   |  |
|   |                                           | 截止日期                                         |   |  |
|   | BIU≣X                                     | 明天 下午11:59                                   | • |  |
|   |                                           | 主題                                           |   |  |
|   |                                           | 資訊科技                                         | • |  |
|   |                                           | 評分量表                                         |   |  |
|   |                                           | 十 評分量表                                       |   |  |
|   |                                           | <ul> <li>檢查抄襲 (原創性)</li> <li>瞭解詳情</li> </ul> |   |  |